# **STEP BY STEP GUIDE FOR ABC ID CREATION**

With the ABC ID, you can securely store, transfer, and manage your academic credits digitally. This ID is part of the **Academic Bank of Credits (ABC) system** under the National Education Policy (NEP) 2020, which aims to facilitate a flexible and student-centric approach to higher education in India.

## Step-by-step Process to generate Academic Bank of Credits (ABC) ID

If you do not have account on the DigiLocker follow these steps:

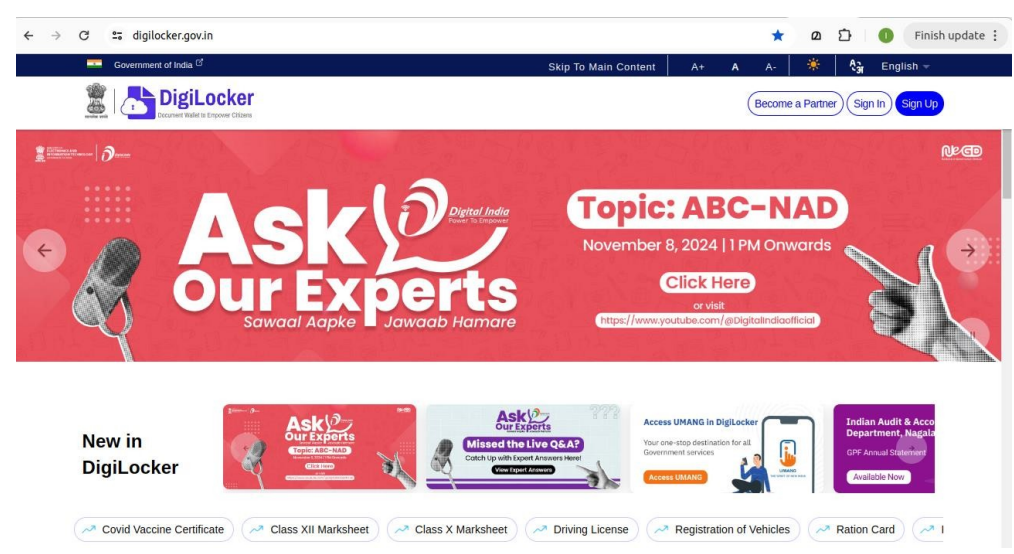

1) Visit the DigiLocker Portal at https://www.digilocker.gov.in/

2) Create an account using your Mobile Number linked with your Aadhaar. • Click on the "Sign in" button on the top corner. If you are a new user  $\rightarrow$  click on the "Sign up" button

3) Fill all the requisite information as asked and set six-digit login PIN for additional security  $\rightarrow$  hit the submit button

| ÷ | G | 25 accounts.digilocker.gov.in/signup/smart_v2/4 | 4a9d6135c66b385652ee4a5d26839baen                                                                                                    | G                    | >> ☆ | മ | Ď      | 0      | Finish update |
|---|---|-------------------------------------------------|----------------------------------------------------------------------------------------------------|----------------------|------|---|--------|--------|---------------|
|   | 8 | Government of India 🗹                           |                                                                                                    | Skip to Main Content | A+   | A | -A   🤻 | ள் Eng | lish 🗸        |
|   |   | Government of India C                           | Creating account is fast and easy!<br>Full Name*<br>Date of Birth*<br>27 		 April 		 1990<br>O Male 		 Female 		 O Other<br>Mobile Number* | Skip to Main Content | A+   | A | -A 1   | â Eng  | lish Y        |
|   |   |                                                 | e to to                                                                                                    |                      |      |   |        |        |               |
|   |   |                                                 | Submit                                                                                                    |                      |      |   |        |        |               |

3) Enter the OTP that was sent to the registered mobile and hit the "Submit" button again  $\rightarrow$  a new account will be created

| è | G            | accounts.digilocker.gov.in/signup/signup_r | equest                                                                                                    |                                                                                | ତ୍ସ                  | ☆       | മ   | ₽         | 0           | Finish upo | date : |
|---|--------------|--------------------------------------------|----------------------------------------------------------------------------------------------------|--------------------------------------------------------------------------------|----------------------|---------|-----|-----------|-------------|------------|--------|
|   | Ż            | Government of India <sup>C2</sup>          |                                                                                                    |                                                                                | Skip to Main Content | A+      | A   | -A        | IA<br>3n Er | glish 🗸    |        |
|   |              |                                            | Verify Mobile OTF<br>DigiLocker has sent you a<br>(xxxxxx9334)<br>Please enter 6 digit OTP to comp<br>Su<br>Wait for OTP <b>00:38</b> , do no | D<br>n OTP to your mobile<br>wete verification<br>homit<br>t refresh or close! |                      |         |     |           |             |            |        |
|   | ( <b>6</b> . |                                            | Home<br>About Us                                                                                                    | Need Help <sup>gr</sup><br>Feedback <sup>gr</sup>                              | Power                | ed by 🤅 | 200 | gital Inc | lia         |            |        |

| O Saccounts.digilocker.gov.in/signup/                                                                                                    | verify_mobile_otp                                                                                                    | © ☆                    | 2   | Ď  | Finish update |
|----------------------------------------------------------------------------------------------------|----------------------------------------------------------------------------------------------------|------------------------|-----|----|---------------|
| Government of India Contraction of India Contraction of the India Contraction of Contraction of |                                                                                                    | Skip to Main Content A | + A | -A | Å3j English ✓ |
|                                                                                                    | Verify Aachaar         Verify your Aadhaar to avail the complete feature of your DigiLocker account.         Inter Aadhaar Number*       Image of the completer and also enable authentic document access         DigiLocker uses Aadhaar to verify identify of the user and also enable authentic document access |                        |     |    |               |
|                                                                                                    | Skip for now                                                                                                    |                        |     |    |               |
|                                                                                                    |                                                                                                    |                        |     |    |               |

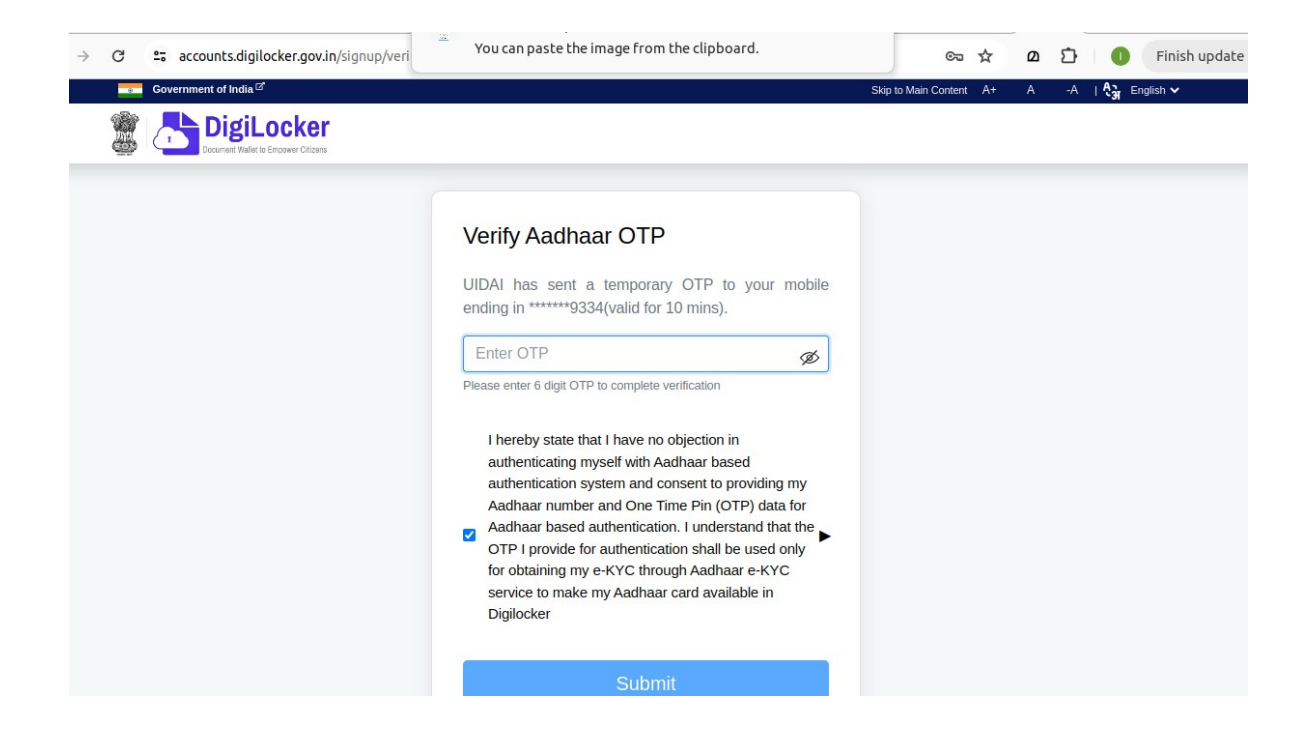

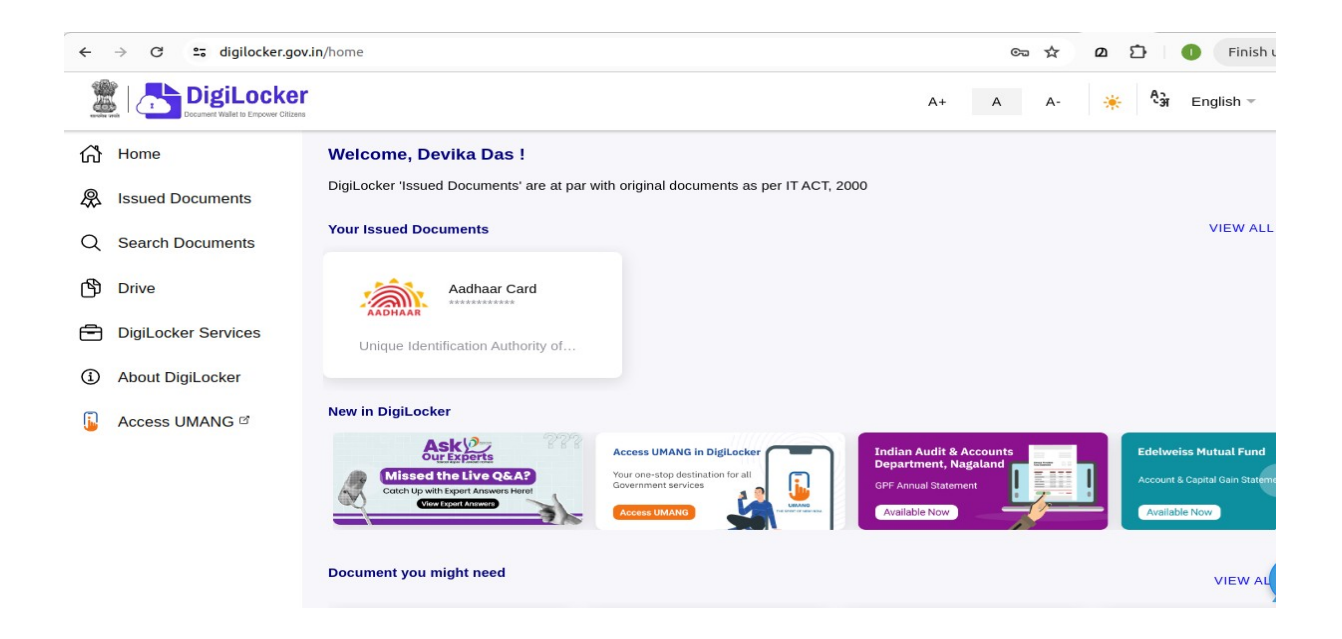

#### For creating **APAAR ID**:

1) Login to https://www.abc.gov.in/ and click on My Account tab on right hand of the web-page.

2) Select Student from the drop-down list and sign-in using your details in DigiLocker and OTP.

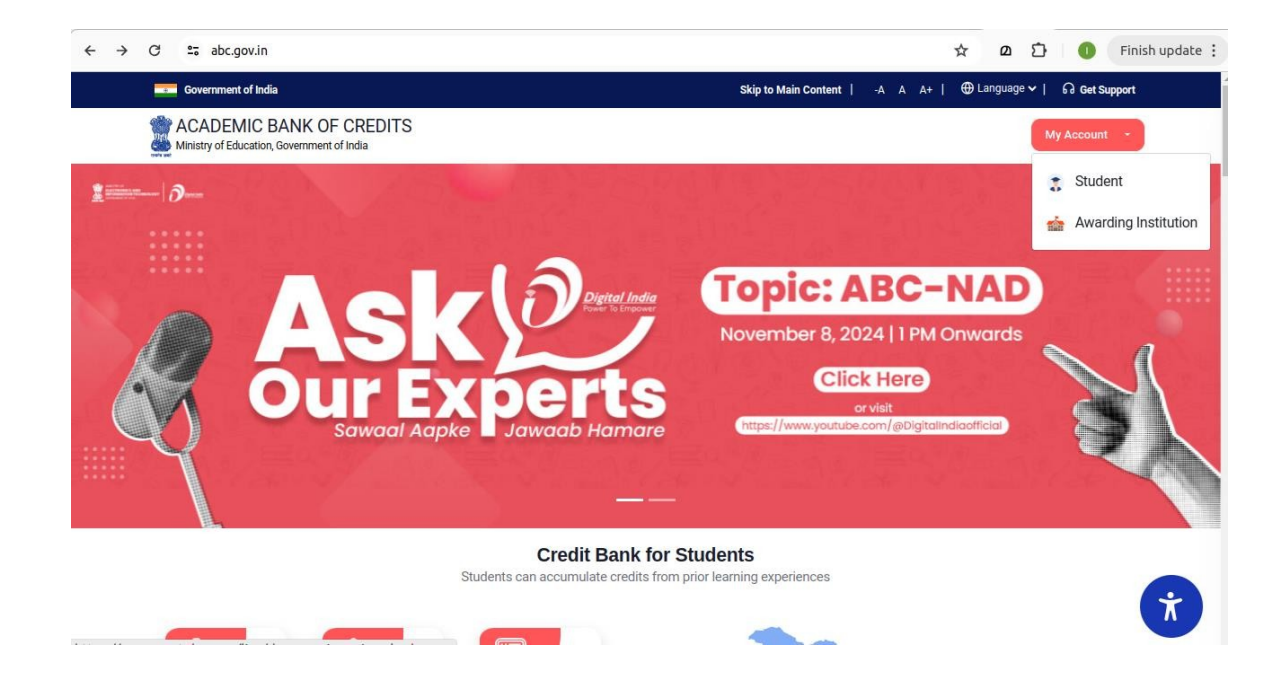

3) To generate Your **APAAR ID** (ABC ID), you will need to provide verification details such as your **Aadhaar number** or **mobile number** linked to your Aadhaar.

• Enter the required details and verify your identity through the **OTP** sent to your registered mobile number.

| ÷ | $\rightarrow$ | G   |     | digilocker.meripehchaan.gov.in/signin/oauth_ | partner/%252Foauth2%252F1%252F0                                                 | consent%253Flogo%253D1722497          | 944 <b>©</b> ⊐ | ☆ | ۵ | Ð | 0      | Finish update |
|---|---------------|-----|-----|----------------------------------------------|---------------------------------------------------------------------------------|---------------------------------------|----------------|---|---|---|--------|---------------|
|   |               |     |     |                                              | Sincle Sign-On Ser                                                              | naan<br>vice<br>Klav                  |                |   |   |   |        |               |
|   |               |     |     |                                              | Sign In to your account                                                         | via DigiLocker                        |                |   |   |   |        |               |
|   |               |     |     |                                              | Mobile Username                                                                 | Others                                |                |   |   |   |        |               |
|   |               |     |     |                                              | Aadhaar                                                                         | ~                                     |                |   |   |   |        |               |
|   |               |     |     |                                              | •••••                                                                           | Ø                                     |                |   |   |   |        |               |
|   |               |     |     |                                              |                                                                                 |                                       |                |   |   |   |        |               |
|   |               |     |     |                                              | <ul> <li>PIN less authentication</li> <li>I consent to terms of use.</li> </ul> | Forgot security PIN?                  |                |   |   |   |        |               |
|   |               |     |     |                                              | Sign In                                                                         |                                       |                |   |   |   |        |               |
|   |               |     |     |                                              | New user? Sign                                                                  | up                                    |                |   |   |   |        |               |
|   |               | ÷ - | > C | g digilocker.meripehchaan.gov.in/signin/otp  |                                                                                 |                                       | ∞ ☆            | Ø | Ď | 0 | Finish | update :      |
|   |               |     |     |                                              |                                                                                 | <b>II</b><br>x - 0x                   |                |   |   |   |        |               |
|   |               |     |     |                                              | Verify OTP                                                                      |                                       |                |   |   |   |        |               |
|   |               |     |     |                                              | DigiLocker has sent you an OTP to yo mobile (xxxxxx9334). OTP will be va        | our registered<br>lid for 10 Minutes. |                |   |   |   |        |               |
|   |               |     |     |                                              | Enter OTP*                                                                      | ø                                     |                |   |   |   |        |               |
|   |               |     |     |                                              |                                                                                 | Resend OTP in 00:57                   |                |   |   |   |        |               |
|   |               |     |     |                                              | Sign In                                                                         |                                       |                |   |   |   |        |               |
|   |               |     |     |                                              |                                                                                 |                                       |                |   |   |   |        |               |
|   |               |     |     |                                              |                                                                                 |                                       |                |   |   |   |        |               |
|   |               |     |     |                                              |                                                                                 |                                       |                |   |   |   |        |               |
|   |               |     |     |                                              |                                                                                 |                                       |                |   |   |   |        |               |

## 4. Fill Out Required Information

Complete any additional details such as educational information, admission year, etc as requested.

| ← → C º= abc.digilocker.gov.in/dashboa | ard/welcomeAbc_student                                     | 🖈 🛛 🗘 🚺 Finish update 🗄 |
|----------------------------------------|------------------------------------------------------------|-------------------------|
| ACADEMIC BANK OF C                     | REDITS                                                     |                         |
|                                        | Identity Type:<br>Select Identity Type                     | •                       |
|                                        | Identity Value:                                            |                         |
|                                        | Enter Provisional APAAR Id/Roll Number/Registration Number |                         |
|                                        | I am a student at                                          |                         |
|                                        | Select University/College/Board/Skill Institution          | *                       |
|                                        | (Select your institution name from the list)               |                         |
|                                        | Admission Year:                                            | _                       |
|                                        | Select Admission Year                                      | ×.                      |
|                                        | Submit                                                     |                         |

- 5. Generate and Store Your ABC ID
  - After verification, your ABC ID (APAAR ID) will be generated. This ID will allow you to accumulate credits for courses and other educational achievements as part of the Academic Bank of Credits system.
  - Your ABC ID will be saved in DigiLocker under *Issued Documents* for easy access.

Your **ABC ID** will allow you to securely store academic credits and credentials digitally, making it easier to manage and transfer credits across institutions.

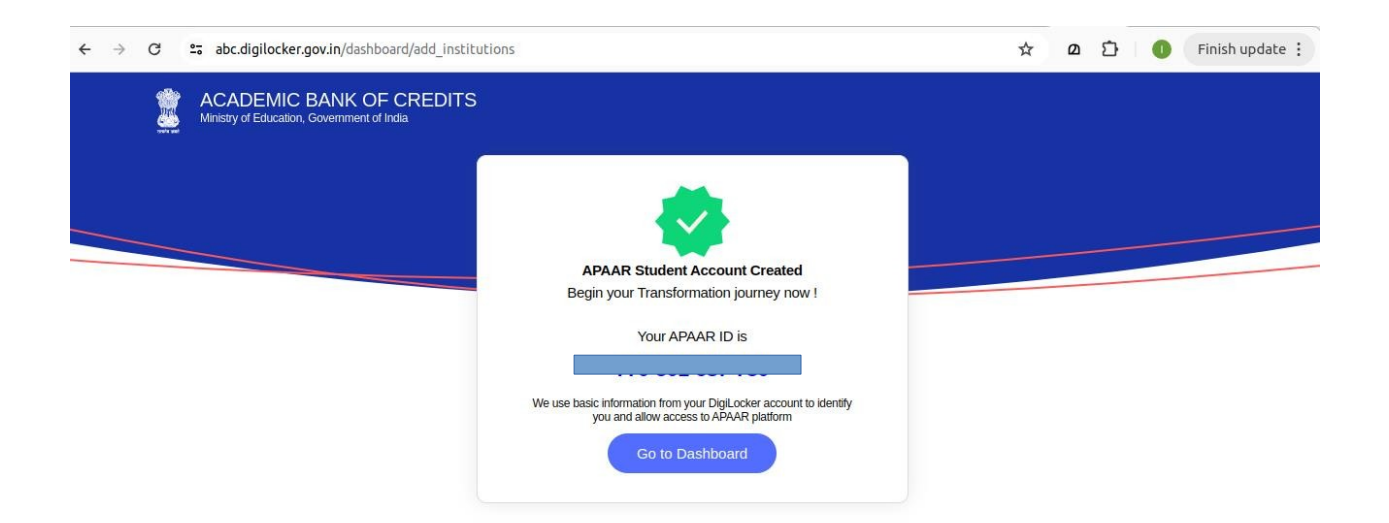

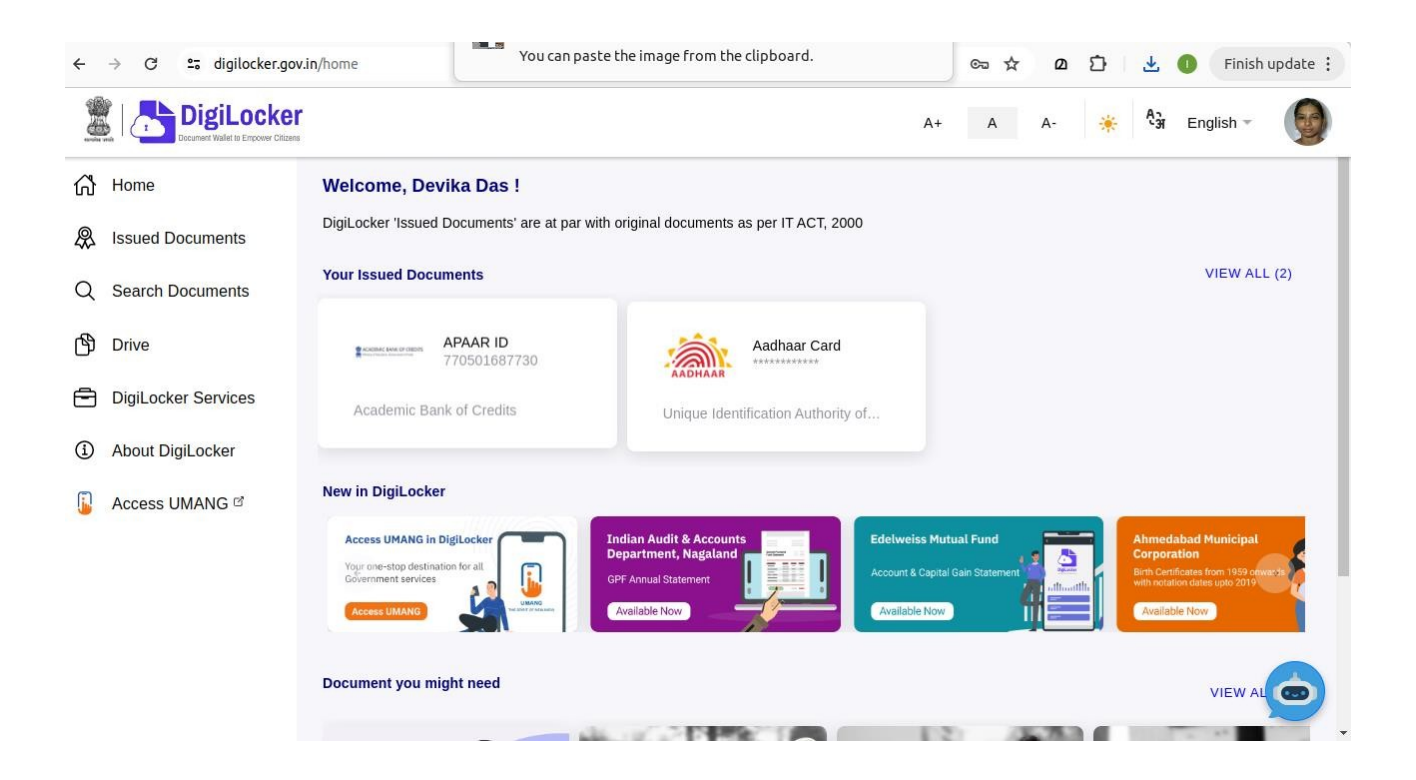

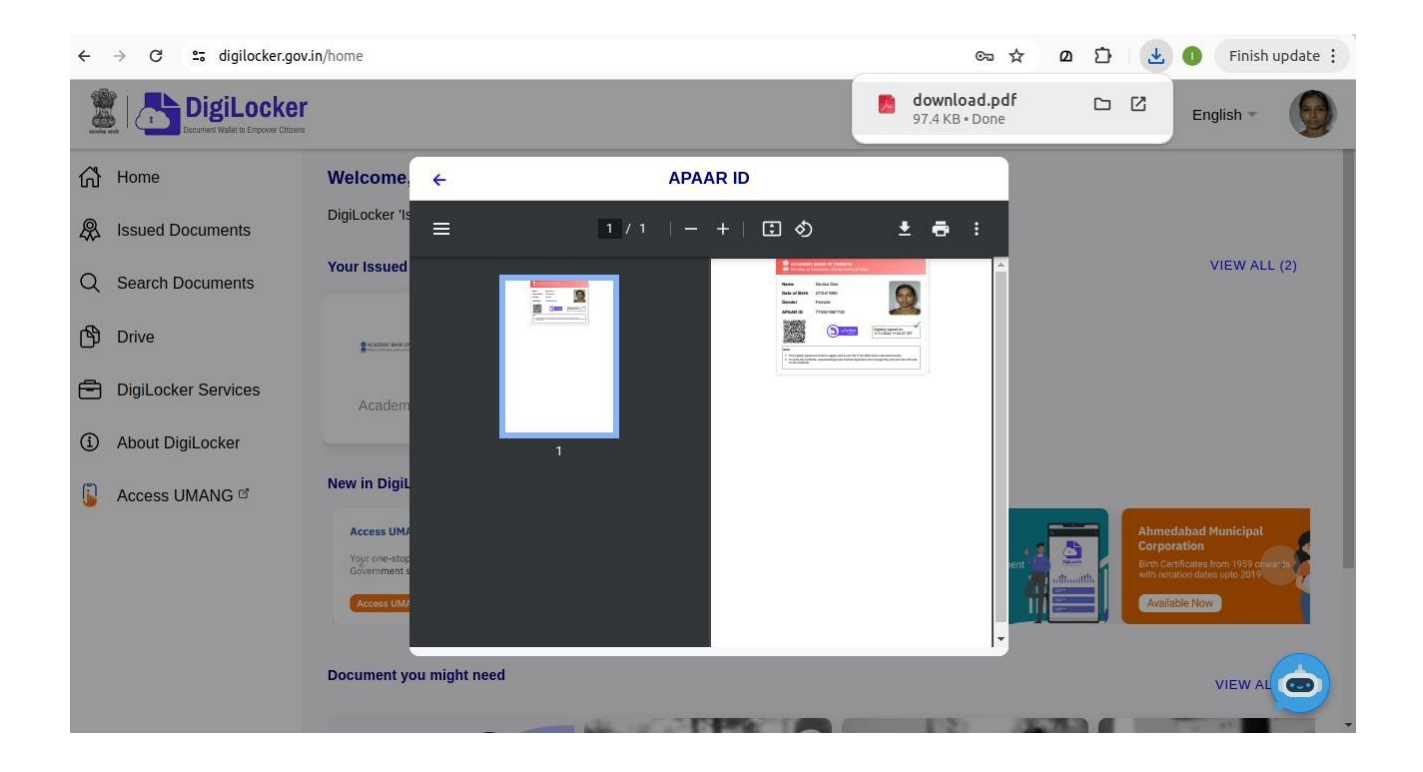

6) Download and keep your ABC ID for future references.

### Benefits of the ABC ID

With the ABC ID, you can securely store, transfer, and manage your academic credits digitally. This ID is part of the **Academic Bank of Credits (ABC) system** under the National Education Policy (NEP) 2020, which aims to facilitate a flexible and student-centric approach to higher education in India.